# (一社)日本皮革製品メンテナンス協会 会員登録システム~企業登録の方法~

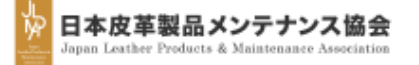

(1)「法人会員」か「賛助会員」いずれかをお選びください。

|                                                                | (2)法人・団体名称を入力してください。                                         |
|----------------------------------------------------------------|--------------------------------------------------------------|
| 質助会員入会                                                         | (3)法人・団体名称を全角カタカナで入力してください。                                  |
| 1. 基本情報                                                        | (4)法人・団体名称を半角英字で入力してください。                                    |
| (1)会員区分 必須 法人会員 ▼                                              | (5)6文字以上の半角英数字で入力してください。「パスワード自動生成」を<br>クリックし自動で作成することも可能です。 |
| (2)法人・団体名称 й 株式会社メンテナンス                                        | ※パスワードはお忘れのないようお願いします。                                       |
| (3) 法人・団体名称(カナ) 💐 カブシキガイシャメンテナンス                               | (6)法人・団体所在地以外で郵送物送付をご希望の方は「追加送付先」をお選<br>びください。               |
| (4)法人・団体名称(英記) 必須 maintenance CO.,LTD.                         | (7)法人・団体所在地以外で請求書送付先をご希望の方は「追加送付先」をお<br>選びください。              |
|                                                                | (8)法人・団体所在地の住所区分をお選びください。                                    |
|                                                                | (9)法人・団体所在地の郵便番号を半角数字で入力してください。                              |
| 送付先選択                                                          | (10)法人・団体所在地の都道府県をお選びください。                                   |
|                                                                | (11)法人・団体所在地の市区町村・町域まで入力してください。                              |
|                                                                | (12)法人・団体所在地の丁目・番地・号を半角英数字で入力してください。                         |
| 法人・団体所在地                                                       | (13)法人・団体所在地のご住所に建物名・部屋番号がある方は入力してくださ                        |
| (8) 住所区分 必須 日本 ▼                                               | (14)法人・団体の電話番号を半角数字「-(半角ハイフン)」付きで入力してく<br>ださい。               |
| (9) 郵便番号 必須 111 - 0034                                         | (15)法人・団体の内線番号を半角数字で入力してください。                                |
| (10) 都道府県 必須 東京都 ▼                                             | (16)法人・団体のFAX番号を半角数字「-(半角ハイフン)」付きで入力してくだ<br>さい。              |
| (11)市区町村·町域 必須 台東区雷門                                           | ※各項目の横に「 <mark>必須</mark> 」と書かれているものは、入力必須項目です。               |
| (12) 丁目·番地·号 必須 2-13-4                                         | 誤りや漏れが無いよう入力のご協力をお願いいたします。                                   |
| (13)建物・部屋番号 101                                                |                                                              |
| (14) 电話番号 必須 03-3847-2255 (15) 内線 2019 (16) FAX番号 03-3847-2244 |                                                              |

### 担当者情報

|    | (1) 担当部署名称 営業部         |                       |
|----|------------------------|-----------------------|
|    | (2) 担当者名(姓) 皮革         | (3) 担当者名(名) 太郎        |
| (4 | )担当者フリガナ(セイ) ヒカク       | (5)担当者フリガナ(メイ) タロウ    |
|    | (6) 電話番号 03-3847-2255  | <b>(7)</b> 内線 1118    |
|    | (8) FAX番号 03-3847-2244 | (9)携帯番号 090-1234-5678 |
|    | (10) e-mail 必須         |                       |

# 賛助口数入力

**(11)**口数 必須 5

# 追加送付先

|     | (12)住所区分                  | 日本 🔻                     |                         |
|-----|---------------------------|--------------------------|-------------------------|
|     | <b>(13)</b> 名称 必須         | 株式会社ケア                   |                         |
|     | (14) <sub>名称力于 必須</sub>   | カブシキガイシャケア               |                         |
|     | <b>(15)</b> <sub>所属</sub> | 総務部                      |                         |
|     | <b>(16)</b> 担当者名          | 皮革次郎 (17)担当者カナ ヒカクジ      | <b>ロ</b> ウ              |
|     | (18)郵便番号 必須               | 111 – 0034               |                         |
|     | (19)都道府県 必須               | 東京都                      |                         |
| (2  | <b>0)</b> 市区町村・町域 🛷       | 台東区雷門                    |                         |
| (2  | )丁目・番地・号 🛷                | 2-9-6                    | ( <u> </u>              |
| (   | (22)建物·部屋番号               | 202                      | NN 6//                  |
|     | (23) 電話番号 必須              | 03-3845-8223 (24)内線 1118 | (25) FAX番号 03-3847-2244 |
| . L |                           |                          |                         |

(1)ご担当者さまの担当部署を入力してください。

(2)ご担当者さまのお名前(姓)を入力してください。

(3)ご担当者さまのお名前(名)を入力してください。

(4)ご担当者さまのお名前(姓)を全角カタカナで入力してください。

(5)ご担当者さまのお名前(名)を全角カタカナで入力してください。

(6)電話番号を半角数字「-(半角ハイフン)」付きで入力してください。

(7)内線番号を半角数字で入力してください。

(8) FAX番号を半角数字「-(半角ハイフン)」付きで入力してください。

(9)ご担当者さまの携帯電話番号を半角数字「-(半角ハイフン)」付きで入力してください。

(10)ご担当者さまのe-mailアドレスを入力してください。

(11)賛助口数を入力してください。 ※一口:200,000円

## ≪A-1≫の(6)と(7)の項目で「法人・団体所在地」ではなく「追加送付先」をお選びされた方はA-12の(12)〜(24) の項目の入力をお願いします。

(12)送付先の住所区分をお選びください。

(13)送付先の名称を入力してください。

(14)送付先の名称を全角カタカナで入力してください。

(15)送付先の所属を入力してください。

(16)送付先のご担当者さまのお名前を入力してください。

(17)送付先のご担当者さまのお名前を全角カタカナで入力してください。

(18)送付先の郵便番号を半角数字で入力してください。

(19)送付先の都道府県をお選びください。

(20)送付先の市区町村・町域まで入力してください。

(21)送付先の丁目・番地・号を半角英数字で入力してください。

(22)送付先のご住所に建物名・部屋番号がある方は入力してください。

(23)送付先の電話番号を半角数字「-(半角ハイフン)」付きで入力してください。

(24)送付先の内線番号を半角数字で入力してください。

(25)送付先のFAX番号を半角数字「-(半角ハイフン)」付きで入力してください。

※各項目の横に「**必須**」と書かれているものは、入力必須項目です。誤りや漏れが無いよう入力のご協力をお願い いたします。

≪A-1≫≪A-2≫の入力が完了しましたら、ページ下部の「確認画面へ進む」をクリックしてください。

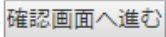

| P | 日本皮革製品メンテナンス協会<br>Japan Leather Products & Maintenance Association |                 |                |      |       |              |  |
|---|--------------------------------------------------------------------|-----------------|----------------|------|-------|--------------|--|
|   | 賛助会員入会 確認                                                          |                 |                |      |       |              |  |
|   | 1. 基本情報                                                            |                 |                |      |       |              |  |
|   | 入会日 2019-11-18                                                     |                 |                |      |       |              |  |
|   | 法人・団体名称                                                            | 株式会社メンテナン       | ,z             |      |       |              |  |
|   | 法人・団体名称(                                                           | カナ) カブシキガイ      | ーー<br>シャメンテナンス |      |       |              |  |
|   | 法人・団体名称(                                                           | 英記) maintenance | e CO.,LTD.     |      |       |              |  |
|   | ¥ /+ /+ \2240                                                      |                 |                |      |       |              |  |
|   | 达们无選択                                                              |                 |                |      |       |              |  |
|   | 郵送物送付先                                                             | 追加送付先           | 請求書送付先追        | 加送付先 |       |              |  |
|   |                                                                    |                 |                |      |       |              |  |
|   | 法人・団体所在地                                                           | 9               |                |      |       |              |  |
|   | 住所区分                                                               | 日本              |                |      |       |              |  |
|   | 郵便番号                                                               | 111 - 0034      |                |      |       |              |  |
|   | 都道府県                                                               | 東京都             |                |      |       |              |  |
|   | 住所                                                                 | 台東区雷門2-13-4:    | 101            |      |       |              |  |
|   | 電話番号                                                               | 03-3847-2255    | 内組             | 2019 | FAX番号 | 03-3847-2244 |  |

| 口数      | 5            |       |         |   |         |              |
|---------|--------------|-------|---------|---|---------|--------------|
|         |              |       |         |   |         |              |
| 追加送付先   |              |       |         |   |         |              |
| 名称      | 株式会社ケア       |       |         |   |         |              |
| 名称カナ    | カブシキガイシャ     | ッケア   |         |   |         |              |
| 所属      | 総務部          |       |         |   |         |              |
| 担当者名    | 皮革次郎         | 担当者力ナ | ヒカクジロウ  |   |         |              |
| 住所区分    | 日本           |       |         |   |         |              |
| 郵便番号    | 111 - 0034   |       |         |   |         |              |
| 都道府県    | 東京都          |       |         |   |         |              |
| 市区町村・町域 | 台東区雷門        |       |         |   |         |              |
| 丁目・番地・号 | 2-9-6        |       |         |   | U       |              |
| 建物・部屋番号 | 202          |       |         | _ |         |              |
| 電話番号    | 03-3845-8223 | P     | 內線 1118 |   | FAX番号 0 | )3-3847-2244 |
|         |              |       |         |   | 送信 戻る   |              |

賛助口数入力

≪A-1≫と≪A-2≫で入力した内容が確認として表示されます。

修正を希望される場合はページ下部にある「戻る」をクリックし て内容の修正を行ってください。

修正がない場合は「送信」をクリックしてください。

### 担当者情報

| 担当部署名称 営業部                   |                    |
|------------------------------|--------------------|
| 担当者名(姓) 皮革                   | 担当者名(名) 太郎         |
| 担当者フリガナ(セイ) ヒカク              | 担当者フリガナ(メイ) タロウ    |
| 電話番号 03-3847-2255            | 内線 1118            |
| FAX番号 03-3847-2244           | 携帯番号 090-1234-5678 |
| e-mail <b>data baya ki G</b> |                    |

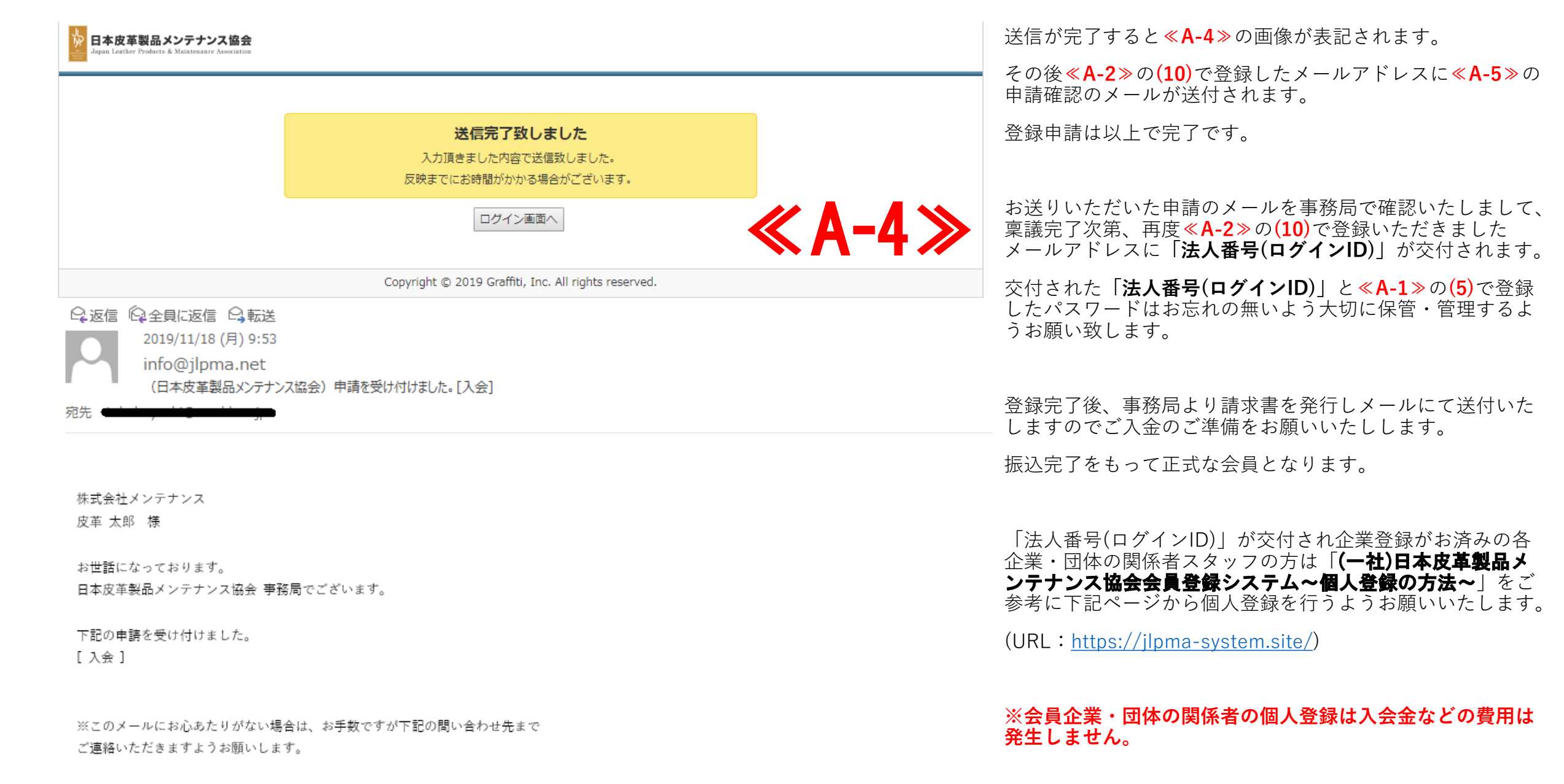

<お問い合わせ> 日本皮革製品メンテナンス協会 事務局 メール:<u>info@jlpma.net</u>

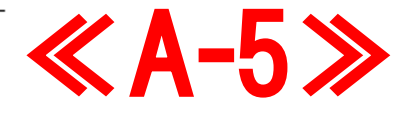